# Vendor View for Vendor Registration

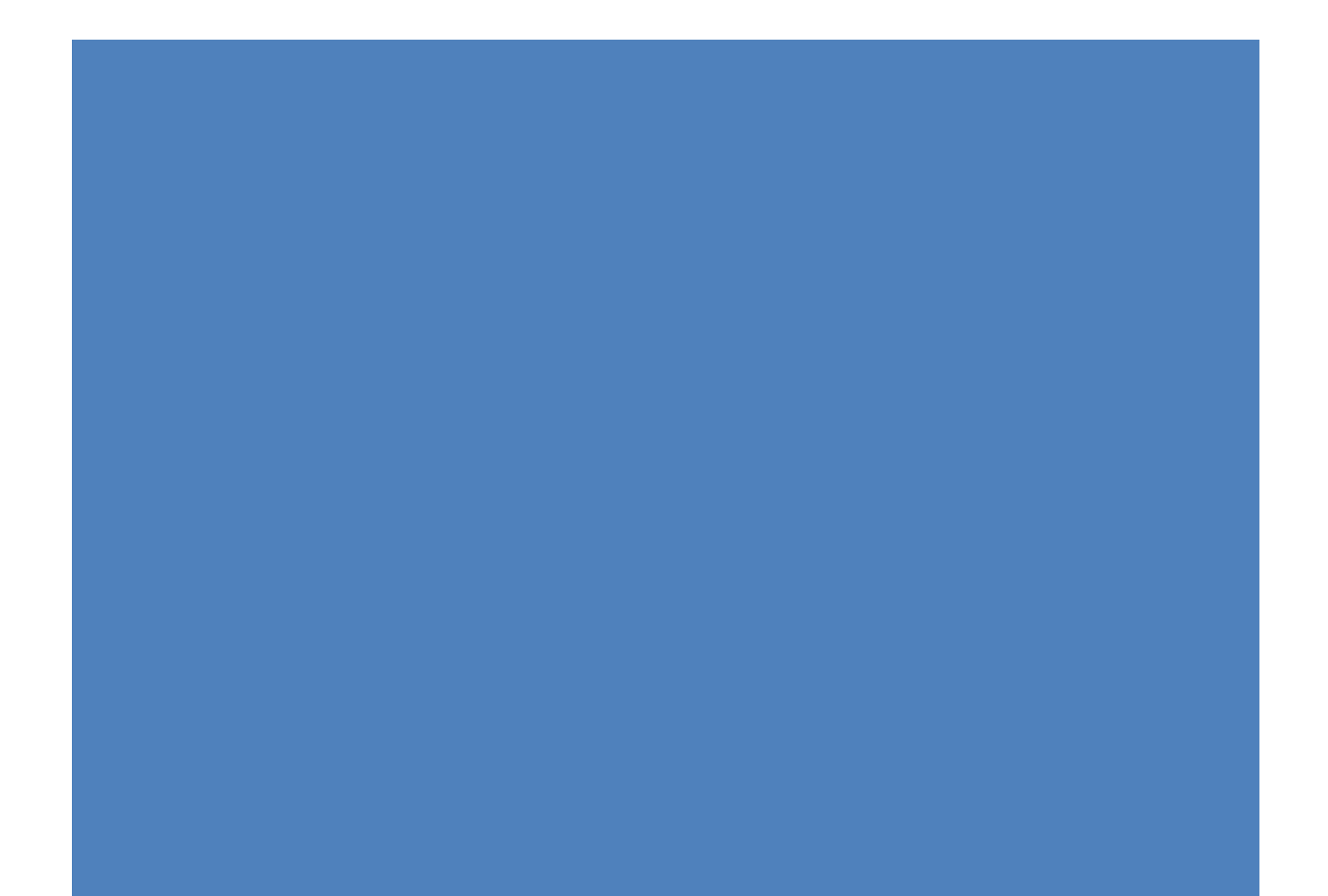

Going to URL: https://b2gnow.gob2g.com/?TN=APS

### Step 1: Apply for Registration

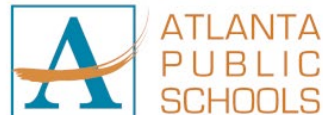

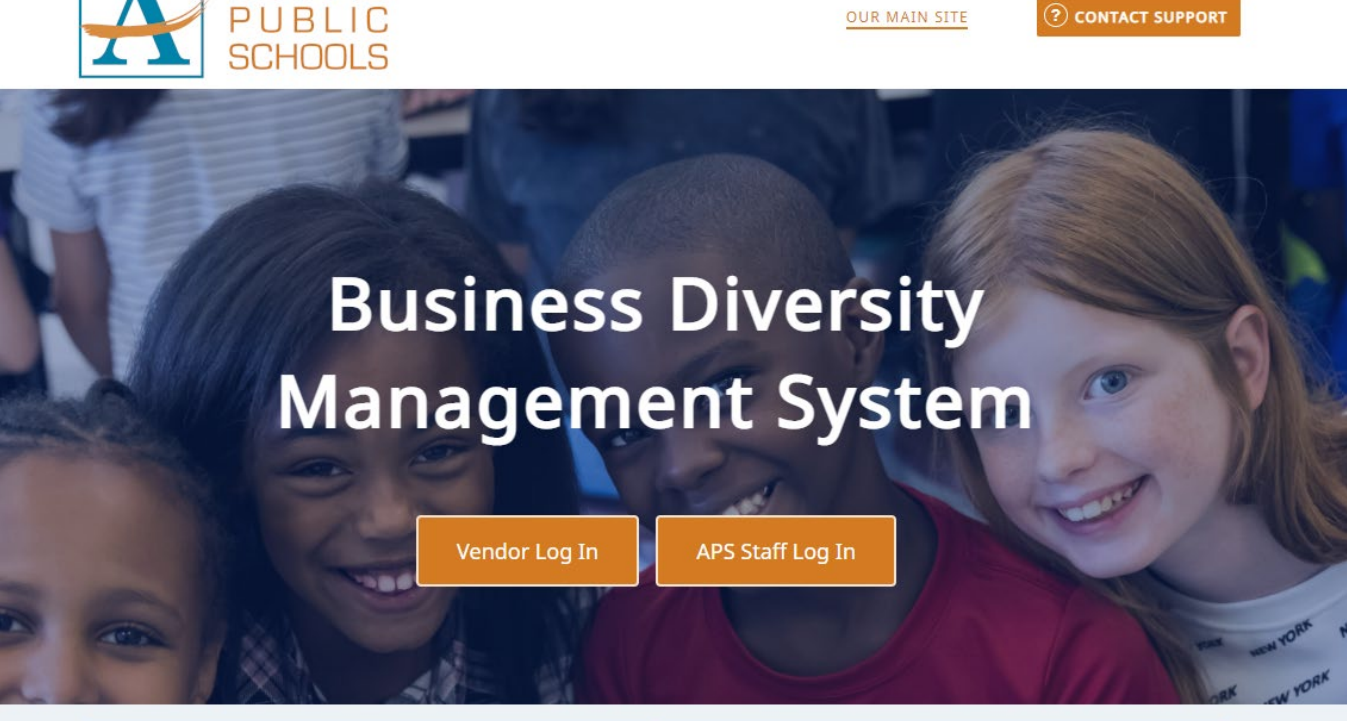

### Vendor Registration

Search and/or join our database of registered vendors

Search Registered Vendors

Apply for Registration

#### Outreach

Opportunities for vendor involvement

### System Training

Learn how to fully utilize our system with a live trainer

Training

### About the System

Learn more about this system and how it works today

## Step 2: New Registration or Renew / Update Registration

|                                                                                       | Apply for F                                                                                                    | Registration                                                                   |                                                             |
|---------------------------------------------------------------------------------------|----------------------------------------------------------------------------------------------------|--------------------------------------------------------------------------------|-------------------------------------------------------------|
| Thank you for your interes                                                            | st in doing business with Atlanta Publ                                                                         | ic Schools (APS)!                                                              |                                                             |
| Using the Business Diversi<br>your company, you will au                               | ity Management System, the registra<br>tomatically be logged into the system                                   | tion process takes only a couple of r<br>n and directed to complete our venc   | ninutes. After registering<br>lor registration application. |
| All firms interested in doin<br>required documentation a<br>conferences, seminar, and | ng business with APS are encouraged<br>as applicable. Benefits of registration<br>d procurement opportunities. | to complete our vendor registratior<br>include the ability to receive notifica | n application and attach all<br>tion of upcoming workshop   |
| APS vendors are welcome                                                               | to view procurement opportunities o                                                                            | on a regular basis.                                                            |                                                             |
| To continue, please select                                                            | an option below.                                                                                               |                                                                                |                                                             |
|                                                                                       | New Re                                                                                                    | gistration                                                                     |                                                             |
|                                                                                       | Your firm is not c<br><u>Create</u>                                                                            | urrently registered.<br>Account                                                |                                                             |
|                                                                                       | I Forgot My User<br><u>Lookur</u>                                                                              | name & Password.<br><u>9 Account</u>                                           |                                                             |
|                                                                                       | Renew or Update                                                                                                | e Your Registration                                                            |                                                             |
|                                                                                       | I Know My User                                                                                                 | name & Password                                                                |                                                             |
|                                                                                       | I Forgot My User                                                                                               | rname & Password                                                               |                                                             |

| Business                         | Diversity       |
|----------------------------------|-----------------|
| System A                         | ccess Login     |
| Username                         |                 |
| FORGOT USERNAME / ACCOUNT LOOKUP |                 |
| Password                         |                 |
| EORGOT PASSWORD                  |                 |
| Remember Username                | Login           |
| Vendor Registration              | System Training |

### Step 3: Filling out the Vendor Registration

Vendor will complete the following registration. Questions mark with a red \* are required and must be completed.

### Vendor Registration: Edit Questionnaire

Thank you for your interest in doing business with Atlanta Public Schools (APS). Your company can be added to the APS vendor database by completing the registration form and providing all required documents.

Please note, the APS district does not maintain an "Approved Vendors List." Any vendor wishing to submit a response to a solicitation may do so without previously being entered into our vendor database.

Applicable documents regarding the Georgia Security and Immigration Compliance Act, as amended, Act OCGA 13-10-90 et. Seq., attached, must be submitted with registration.

Due to the large number of vendors included in APS district database, not all vendors will necessarily be sent an announcement each time a solicitation is issued. Invitations for Bid and Requests for Proposal issued by the APS district are advertised on Procurement Services web site and can be accessed by <u>clicking here</u>.

It is the vendor's responsibility to review the APS web site frequently for a listing of open solicitations. To view on the Internet, go to <u>https://www.atlantapublicschools.us/</u>. Select "Departments and Services", choose "Procurement" and find the link to Outstanding Solicitations on the left side of the page.

#### \* required entry

| Vendor Registration |                                                                                                    |
|---------------------|----------------------------------------------------------------------------------------------------|
| NAME                | APS Vendor Registration                                                                                                    |
| DESCRIPTION         | This Vendor Registration Form is for all firms with an interest in doing business with Atlanta Public Schools. In order to<br>become a registered vendor you must complete and submit the vendor registration form, W-9 and the appropriate Affidavit<br>form for "Illegal Immigration Reform and Enforcement Act of 2011"— <i>only one affidavit is required.</i> |

| Entity Information            |                                                                                                    |
|-------------------------------|----------------------------------------------------------------------------------------------------|
| CONTACT FOR THIS SUBMISSION * | A Testing V                                                                                                    |
|                               | Select a contact person for this record; all notices will be sent to this person.                                                                    |
| TAX ID NUMBER *               | (9 digit Federal Tax ID; firms are strongly encouged not to use SSN as the tax ID. Tax ID Numbers can be easily obtained from the IRS at no charge.) |
| COMPANY TYPE *                | Corporation ~                                                                                                    |
| PHYSICAL ADDRESS *            | Address                                                                                                    |
|                               |                                                                                                    |
|                               |                                                                                                    |
|                               | City                                                                                                    |
|                               |                                                                                                    |
|                               | U.S. States/Provinces or Canadian Provinces                                                                                                    |

| MAILING ADDRESS * | Address                                    |
|-------------------|--------------------------------------------|
|                   |                                            |
|                   |                                            |
|                   |                                            |
|                   | City                                       |
|                   | чку<br>Г                                   |
|                   | IIS States/Provinces or Canadian Provinces |
|                   |                                            |
|                   | U.S. Zip Code or Canadian Postal Code      |
|                   |                                            |
|                   | Country                                    |
|                   | United States 🗸 🗸                          |
|                   |                                            |

| FINAN    | CIAL INFORMATION                                              |
|----------|---------------------------------------------------------------|
| REMIT-TO | D ADDRESS *                                                   |
|          | Provide your remit-to address for payment.                    |
|          |                                                               |
|          |                                                               |
|          |                                                               |
| PROVIDE  | YOUR PREFERRED EMAIL ADDRESS FOR RECEIVING PURCHASE ORDERS. * |
|          | Format as name@example.com                                    |

| PRIMARY CONTACT INFORMATION                    |  |  |  |  |
|------------------------------------------------|--|--|--|--|
| PHONE NUMBER *                                 |  |  |  |  |
| Format as ###-######                           |  |  |  |  |
| MOBILE PHONE NUMBER *                          |  |  |  |  |
| Format as ###-###                              |  |  |  |  |
| FAX NUMBER                                     |  |  |  |  |
| Format as ###-################################ |  |  |  |  |

| 1 4 4000 000000                                                    |                                                                                                    |                                                                                                    |                                                                                                    |                                                                                                    |                                                                                                    |
|--------------------------------------------------------------------|----------------------------------------------------------------------------------------------------|----------------------------------------------------------------------------------------------------|----------------------------------------------------------------------------------------------------|----------------------------------------------------------------------------------------------------|----------------------------------------------------------------------------------------------------|
| J A 1099-RECI                                                      | PIENT? *                                                                                                    |                                                                                                    |                                                                                                    |                                                                                                    |                                                                                                    |
| O No                                                               |                                                                                                    |                                                                                                    |                                                                                                    |                                                                                                    |                                                                                                    |
| ⊖ Yes                                                              |                                                                                                    |                                                                                                    |                                                                                                    |                                                                                                    |                                                                                                    |
| Attach                                                             | Document                                                                                                    |                                                                                                    | Instructions                                                                                                    | Download<br>Form                                                                                                    | Status ( <u>refresh</u> )                                                                                                    |
| Attach                                                             | W-9 Tax fo                                                                                                    | rm                                                                                                    | <b>Document is REQUIRED</b> - You must<br>provide a Federal Tax ID number or a Social<br>Security number on a W-9 Tax form.                                                                                                    | Download                                                                                                    | 🕕 Not Attached                                                                                                    |
| Attach                                                             | Certificate                                                                                                    | of Insurance                                                                                                    | Independent contractors may elect to submit a current Certificate of Insurance                                                                                                    |                                                                                                    | NOT attached                                                                                                    |
| J OR ANY MEN                                                       | IBER OF YOUR FA                                                                                                    | AMILY AN EMPLOYEE OF APS? *                                                                                                    |                                                                                                    |                                                                                                    |                                                                                                    |
| O No<br>O Yes                                                      | lf yes, please pr                                                                                                    | ovide the relationship, name and position of the A                                                                                                    | APS employee(s):                                                                                                    |                                                                                                    |                                                                                                    |
| Attach                                                             | Document                                                                                                    |                                                                                                    | Instructions                                                                                                    | Download<br>Form                                                                                                    | Status ( <u>refresh</u> )                                                                                                    |
| Attach                                                             | Conflict of                                                                                                    | Interest Form                                                                                                    | Document is REQUIRED - Download,<br>complete and submit an APS Conflict of                                                                                                    | Download                                                                                                    | 🕕 Not Attached                                                                                                    |
| DU READ GEOI<br>You must rea                                       | RGIA'S HOUSE BII<br>ad the "Illegal Imi                                                                                                    | LL 87 (O.C.G.A. §13-10-91, AS AMENDED), ALSO KN<br>nigration Reform and Enforcement Act of 2011" a                                                                                                    | NOWN AS THE "ILLEGAL IMMIGRATION REFORM<br>and submit the necessary forms. Language of th                                                                                                    | l AND ENFC<br>ne bill can b                                                                                                    | RCEMENT ACT OF 2011" <b>*</b><br>e found by <u>clicking here.</u>                                                                                         |
| DU READ GEOI<br>You must rea<br>O No<br>O Yes                      | RGIA'S HOUSE BII<br>ad the "Illegal Imi                                                                                                    | LL 87 (O.C.G.A. §13-10-91, AS AMENDED), ALSO KN<br>nigration Reform and Enforcement Act of 2011" a                                                                                                    | NOWN AS THE "ILLEGAL IMMIGRATION REFORM<br>and submit the necessary forms. Language of th                                                                                                    | l AND ENFC<br>ne bill can b                                                                                                    | RCEMENT ACT OF 2011" *<br>e found by <u>clicking here.</u>                                                                                                |
| DU READ GEOF<br>You must rea<br>No<br>Yes<br>THE VENDOR            | RGIA'S HOUSE BII<br>ad the "Illegal Imi<br>CLASSIFICATION "                                                                                                  | LL 87 (O.C.G.A. §13-10-91, AS AMENDED), ALSO KM<br>migration Reform and Enforcement Act of 2011" a<br>THAT BEST DESCRIBES YOUR INTERESTED ENGAGE                                                                                                    | NOWN AS THE "ILLEGAL IMMIGRATION REFORM<br>and submit the necessary forms. Language of the submit the necessary forms. Language of the submit the necessary forms.                                                                                                    | 1 AND ENFC<br>ne bill can b                                                                                                    | RCEMENT ACT OF 2011" <b>*</b><br>e found by <u>clicking here.</u>                                                                                         |
| DU READ GEOI<br>You must rea<br>No<br>Yes<br>THE VENDOR<br>Contrac | RGIA'S HOUSE BII<br>ad the "Illegal Imi<br>CLASSIFICATION "                                                                                                  | LL 87 (O.C.G.A. §13-10-91, AS AMENDED), ALSO KN<br>nigration Reform and Enforcement Act of 2011" a<br>THAT BEST DESCRIBES YOUR INTERESTED ENGAGE                                                                                                    | NOWN AS THE "ILLEGAL IMMIGRATION REFORM<br>and submit the necessary forms. Language of the<br>EMENT WITH APS. *                                                                                                    | 1 AND ENFC                                                                                                    | RCEMENT ACT OF 2011" *<br>e found by <u>clicking here.</u>                                                                                                |
| OU READ GEOR<br>You must rea<br>No<br>Yes<br>THE VENDOR            | RGIA'S HOUSE BII<br>ad the "Illegal Im<br>CLASSIFICATION '<br>tor<br>If selected, you                                                                        | LL 87 (O.C.G.A. §13-10-91, AS AMENDED), ALSO KN<br>migration Reform and Enforcement Act of 2011" a<br>THAT BEST DESCRIBES YOUR INTERESTED ENGAGE                                                                                                    | INTEREST FORM                                                                                                    | 1 AND ENFC<br>ne bill can b                                                                                                    | RCEMENT ACT OF 2011" <b>*</b><br>e found by <u>clicking here.</u>                                                                                         |
| OU READ GEON<br>You must rea<br>No<br>Yes<br>THE VENDOR<br>Contrac | RGIA'S HOUSE BII<br>ad the "Illegal Imi<br>CLASSIFICATION<br>tor<br>If selected, you<br>Attach                                                               | LL 87 (O.C.G.A. §13-10-91, AS AMENDED), ALSO KN<br>migration Reform and Enforcement Act of 2011" a<br>THAT BEST DESCRIBES YOUR INTERESTED ENGAGE<br>MUST submit a completed, signed and notarized (<br>Document                                                                                                    | NOWN AS THE "ILLEGAL IMMIGRATION REFORM<br>and submit the necessary forms. Language of the<br>EMENT WITH APS. *<br>Contractor Affidavit of Compliance.                                                                                                    | 1 AND ENFC<br>ne bill can b<br>bill can b<br>ne bill can b<br>ne bill can b<br>ne bill can b<br>ne bill can b<br>ne bill can b<br>ne bill can b<br>ne bill can b | RCEMENT ACT OF 2011" *<br>e found by <u>clicking here.</u>                                                                                                |
| OU READ GEOF<br>You must rea<br>No<br>Yes<br>THE VENDOR            | RGIA'S HOUSE BII<br>ad the "Illegal Im<br>CLASSIFICATION "<br>tor<br>If selected, you<br>Attach<br>Attach                                                    | LL 87 (O.C.G.A. §13-10-91, AS AMENDED), ALSO KN<br>migration Reform and Enforcement Act of 2011" a<br>THAT BEST DESCRIBES YOUR INTERESTED ENGAGE<br>MUST submit a completed, signed and notarized 0<br>Document<br>Contractor Affidavit of Compliance under O.C<br>13-10-91(b) (I)                                                                                                    | INTEREST FORM                                                                                                    | Downloa                                                                                                    | RCEMENT ACT OF 2011" *<br>e found by <u>clicking here.</u>                                                                                                |
| OU READ GEOI<br>You must rea<br>No<br>Yes<br>THE VENDOR<br>Contrac | RGIA'S HOUSE BII<br>ad the "Illegal Imi<br>CLASSIFICATION "<br>tor<br>If selected, you<br>Attach<br>Attach                                                   | LL 87 (O.C.G.A. §13-10-91, AS AMENDED), ALSO KN<br>migration Reform and Enforcement Act of 2011" a<br>THAT BEST DESCRIBES YOUR INTERESTED ENGAGE<br>MUST submit a completed, signed and notarized (<br>Document<br>Contractor Affidavit of Compliance under O.C<br>13-10-91(b) (I)                                                                                                    | INTEREST FORM NOWN AS THE "ILLEGAL IMMIGRATION REFORM and submit the necessary forms. Language of th EMENT WITH APS. * Contractor Affidavit of Compliance. Instructions G.G.A. S Document is REQUIRED when option is selected - Download, complete, sign and notarize a Contractor Affidavit of Compliance.                                                                                                    | Downloa                                                                                                    | RCEMENT ACT OF 2011" *<br>e found by <u>clicking here</u> .                                                                                               |
| OU READ GEOI<br>You must rea<br>No<br>Yes<br>THE VENDOR<br>Contrac | RGIA'S HOUSE BII<br>ad the "Illegal Im<br>CLASSIFICATION "<br>tor<br>If selected, you<br><u>Attach</u><br>Attach<br>If selected, you                         | LL 87 (O.C.G.A. §13-10-91, AS AMENDED), ALSO KN<br>migration Reform and Enforcement Act of 2011" a<br>THAT BEST DESCRIBES YOUR INTERESTED ENGAGE<br>MUST submit a completed, signed and notarized (<br>Document<br>Contractor Affidavit of Compliance under O.C<br>13-10-91(b) (l)<br>MUST submit a completed, signed and notarized S                                                                                           | INTEREST FORM INTEREST FORM INTEREST FORM INTEREST FORM INTEREST INTEREST I | Downloa<br>Form                                                                                                    | RCEMENT ACT OF 2011" *<br>e found by <u>clicking here.</u><br>d <u>status (refresh)</u><br>d <b>Not Attached</b>                                          |
| OU READ GEON<br>You must rea<br>No<br>Yes<br>THE VENDOR<br>Contrac | RGIA'S HOUSE BII<br>ad the "Illegal Imr<br>CLASSIFICATION "<br>ttor<br>If selected, you<br>Attach<br>If selected, you<br>Attach                              | LL 87 (O.C.G.A. \$13-10-91, AS AMENDED), ALSO KN<br>migration Reform and Enforcement Act of 2011" a<br>THAT BEST DESCRIBES YOUR INTERESTED ENGAGE<br>MUST submit a completed, signed and notarized of<br>Document<br>Contractor Affidavit of Compliance under O.C<br>13-10-91(b) (l)<br>MUST submit a completed, signed and notarized of<br>Document                                                                            | INTEREST FORM NOWN AS THE "ILLEGAL IMMIGRATION REFORM and submit the necessary forms. Language of th EMENT WITH APS. * Contractor Affidavit of Compliance. Instructions C.G.A. \$ Document is REQUIRED when option is selected - Download, complete, sign and notarize a Contractor Affidavit of Compliance. Subcontractor Affidavit of Compliance. Instructions                                                                                                    | Downloa                                                                                                    | RCEMENT ACT OF 2011" *<br>e found by <u>clicking here</u> .                                                                                               |
| OU READ GEO<br>You must rea<br>No<br>Yes<br>THE VENDOR<br>Contrac  | RGIA'S HOUSE BII<br>ad the "Illegal Imi<br>CLASSIFICATION "<br>ttor<br>If selected, you<br>Attach<br>If selected, you<br>Attach                              | LL 87 (O.C.G.A. \$13-10-91, AS AMENDED), ALSO KN<br>migration Reform and Enforcement Act of 2011" a<br>THAT BEST DESCRIBES YOUR INTERESTED ENGAGE<br>MUST submit a completed, signed and notarized (<br>Document<br>Contractor Affidavit of Compliance under O.C<br>13-10-91(b) (l)<br>MUST submit a completed, signed and notarized S<br>Document<br>Subcontractor Affidavit of Compliance under<br>O.C.G.A. § 13-10-91(b) (3) | INTEREST FORM NOWN AS THE "ILLEGAL IMMIGRATION REFORM and submit the necessary forms. Language of th EMENT WITH APS. * Contractor Affidavit of Compliance. Instructions C.G.A. S Document is REQUIRED when option is selected - Download, complete, sign and notarize a Contractor Affidavit of Compliance. Subcontractor Affidavit of Compliance. Instructions Document is REQUIRED when option is selected - Download, complete, sign and notarize a Subcontractor Affidavit of Compliance                                                                                                    | Downloa<br>Downloa                                                                                                    | RCEMENT ACT OF 2011" *<br>e found by <u>clicking here</u> .                                                                                               |
| OU READ GEOI<br>You must rea<br>No<br>Yes<br>THE VENDOR<br>Contrac | RGIA'S HOUSE BII<br>ad the "Illegal Imm<br>CLASSIFICATION "<br>tor<br>If selected, you<br>Attach<br>If selected, you<br>Attach<br>If selected, you<br>Attach | LL 87 (O.C.G.A. \$13-10-91, AS AMENDED), ALSO KN<br>migration Reform and Enforcement Act of 2011" a<br>THAT BEST DESCRIBES YOUR INTERESTED ENGAGE<br>MUST submit a completed, signed and notarized O<br>Document<br>Contractor Affidavit of Compliance under O.C<br>13-10-91(b) (l)<br>MUST submit a completed, signed and notarized S<br>Document<br>Subcontractor Affidavit of Compliance under<br>O.C.G.A. § 13-10-91(b) (3) | Interest Form NOWN AS THE "ILLEGAL IMMIGRATION REFORM and submit the necessary forms. Language of th EMENT WITH APS. * Contractor Affidavit of Compliance. Instructions C.G.A. S Document is REQUIRED when option is selected - Download, complete, sign and notarize a Contractor Affidavit of Compliance. Subcontractor Affidavit of Compliance. Instructions Document is REQUIRED when option is selected - Download, complete, sign and notarize a Subcontractor Affidavit of Compliance.                                                                                                    | Downloa<br>Downloa                                                                                                    | RCEMENT ACT OF 2011" *<br>e found by <u>clicking here</u> .<br>d <u>Status (refresh)</u><br>d Not Attached<br>d <u>Status (refresh)</u><br>d Not Attached |

| lf se | elected, you | MUST submit a completed, signed and notarized Affidavit | of Exception <b>AND</b> a copy of your State of o                                                                    | Georgia dri      | ver's license.            |
|-------|--------------|---------------------------------------------------------|----------------------------------------------------------------------------------------------------|------------------|---------------------------|
|       | Attach       | Document                                                | Instructions                                                                                                    | Download<br>Form | Status ( <u>refresh</u> ) |
|       | Attach       | Affidavit of Exception (No Employees)                   | Document is REQUIRED when option<br>is selected - Download, complete, sign<br>and notarize an Affidavit of Exception | Download         | 🕕 Not Attached            |
|       | Attach       | State of Georgia driver's license                       | Document is REQUIRED when option<br>is selected - Submit a copy of your<br>State of Georgia driver's license.        |                  | 🕕 Not Attached            |

| EASE PROVIDE THE                              | COMPANY OWN                                                                                                    | IER'S ETHNICITY. *                                                                                                    |                                                                                                    |                  |                                                      |
|-----------------------------------------------|----------------------------------------------------------------------------------------------------|----------------------------------------------------------------------------------------------------|----------------------------------------------------------------------------------------------------|------------------|------------------------------------------------------|
| If there are                                  | multiple owners,                                                                                                    | select the ethnicity of 50% or more of the owners.                                                                                                    |                                                                                                    |                  |                                                      |
| 🔿 Asian                                       |                                                                                                    |                                                                                                    |                                                                                                    |                  |                                                      |
| 🔘 Asian li                                    | ndian                                                                                                    |                                                                                                    |                                                                                                    |                  |                                                      |
| 🔿 Asian F                                     | acific                                                                                                    |                                                                                                    |                                                                                                    |                  |                                                      |
| O Black                                       |                                                                                                    |                                                                                                    |                                                                                                    |                  |                                                      |
| Caucas                                        | ian                                                                                                    |                                                                                                    |                                                                                                    |                  |                                                      |
| O Hispan                                      | ic / Latino                                                                                                    |                                                                                                    |                                                                                                    |                  |                                                      |
| O Native                                      | American                                                                                                    |                                                                                                    |                                                                                                    |                  |                                                      |
| O Other                                       |                                                                                                    |                                                                                                    |                                                                                                    |                  |                                                      |
| ES 50% OR MORE                                | OF YOUR COMPA                                                                                                    | NY'S OWNERSHIP CONSIST OF WOMEN? *                                                                                                    |                                                                                                    |                  |                                                      |
| O No                                          |                                                                                                    |                                                                                                    |                                                                                                    |                  |                                                      |
| O Yes                                         |                                                                                                    |                                                                                                    |                                                                                                    |                  |                                                      |
| -                                             |                                                                                                    |                                                                                                    |                                                                                                    |                  |                                                      |
|                                               |                                                                                                    |                                                                                                    |                                                                                                    |                  |                                                      |
|                                               |                                                                                                    |                                                                                                    |                                                                                                    |                  |                                                      |
| ENTIFY YOUR COM                               | PANY'S CERTIFIED                                                                                                    | D DIVERSITY CLASS (MWBE) IF APPLICABLE. *                                                                                                    |                                                                                                    |                  |                                                      |
| ENTIFY YOUR COMI                              | PANY'S CERTIFIED                                                                                                    | D DIVERSITY CLASS (MWBE) IF APPLICABLE. *                                                                                                    |                                                                                                    |                  |                                                      |
| ENTIFY YOUR COMI<br>Select all tha            | PANY'S CERTIFIED<br>at apply.<br>American                                                                                | D DIVERSITY CLASS (MWBE) IF APPLICABLE. *                                                                                                    |                                                                                                    |                  |                                                      |
| NTIFY YOUR COM                                | PANY'S CERTIFIED<br>at apply.<br>American<br>Provide the cer                                                             | D DIVERSITY CLASS (MWBE) IF APPLICABLE. *                                                                                                    |                                                                                                    |                  |                                                      |
| SNTIFY YOUR COMI<br>Select all the            | PANY'S CERTIFIED<br>at apply.<br>American<br>Provide the cer                                                             | D DIVERSITY CLASS (MWBE) IF APPLICABLE. *<br>tifying agency:                                                                                                    | Instructions                                                                                                    | Download         | Status (refresh)                                     |
| ENTIFY YOUR COM<br>Select all tha             | PANY'S CERTIFIED<br>at apply.<br>American<br>Provide the cer<br>Attach                                                   | D DIVERSITY CLASS (MWBE) IF APPLICABLE. * tifying agency: Document Contificate or Letter of Cartification from a MWPE                                                        | Instructions                                                                                                    | Download<br>Form | Status ( <u>refresh</u> )                            |
| ENTIFY YOUR COM<br>Select all tha             | PANY'S CERTIFIED<br>at apply.<br>American<br>Provide the cer<br>Attach<br>Attach                                         | D DIVERSITY CLASS (MWBE) IF APPLICABLE. *  tifying agency:  Document Certificate or Letter of Certification from a MWBE Certifying Agency                                    | Instructions Document is REQUIRED when option is selected - Upload copy of Certificate or Letter of Certification              | Download<br>Form | Status ( <u>refresh</u> )  () Not Attached           |
| Select all the Com                            | PANY'S CERTIFIED<br>at apply.<br>American<br>Provide the cer<br>Attach<br>Attach                                         | D DIVERSITY CLASS (MWBE) IF APPLICABLE. * tifying agency: Document Certificate or Letter of Certification from a MWBE Certifying Agency                                      | Instructions Document is REQUIRED when option is selected - Upload copy of Certificate or Letter of Certification              | Download<br>Form | Status ( <u>refresh</u> )<br>Not Attached            |
| SNTIFY YOUR COMI<br>Select all tha<br>African | PANY'S CERTIFIED<br>at apply.<br>American<br>Provide the cer<br>Attach<br>Attach<br>Attach<br>merican<br>Provide the cer | D DIVERSITY CLASS (MWBE) IF APPLICABLE. *  tifying agency:  Document Certificate or Letter of Certification from a MWBE Certifying Agency  tifying agency:                   | Instructions Document is REQUIRED when option is selected - Upload copy of Certificate or Letter of Certification              | Download<br>Form | Status ( <u>refresh</u> )<br>Not Attached            |
| ENTIFY YOUR COM<br>Select all tha<br>African  | PANY'S CERTIFIED<br>at apply.<br>American<br>Provide the cer<br>Attach<br>Attach<br>Provide the cer                      | D DIVERSITY CLASS (MWBE) IF APPLICABLE. *  tifying agency:  Document Certificate or Letter of Certification from a MWBE Certifying Agency  tifying agency:                   | Instructions Document is REQUIRED when option is selected - Upload copy of Certificate or Letter of Certification              | Download<br>Form | Status (refresh)  Not Attached                       |
| Select all tha                                | PANY'S CERTIFIED<br>at apply.<br>American<br>Provide the cer<br>Attach<br>Attach<br>Provide the cer<br>Provide the cer   | D DIVERSITY CLASS (MWBE) IF APPLICABLE. *  tifying agency:  Document Certificate or Letter of Certification from a MWBE Certifying Agency  tifying agency: Document Document | Instructions Document is REQUIRED when option is selected - Upload copy of Certificate or Letter of Certification Instructions | Download<br>Form | Status (refresh)  Status (refresh)  Status (refresh) |

| Hispanic       | American           |                                                                                                    |                                                                                                    |                  |                           |
|----------------|--------------------|----------------------------------------------------------------------------------------------------|----------------------------------------------------------------------------------------------------|------------------|---------------------------|
|                | Provide the cer    | tifying agency:                                                                                                    |                                                                                                    |                  |                           |
|                | Attach             | Document                                                                                                    | Instructions                                                                                                    | Download<br>Form | Status ( <u>refresh</u> ) |
|                | Attach             | Certificate or Letter of Certification from a MWBE<br>Certifying Agency                                                                                                    | Document is REQUIRED when option<br>is selected - Upload copy of Certificate<br>or Letter of Certification               |                  | 🕕 Not Attached            |
| Native A       | merican            |                                                                                                    |                                                                                                    |                  |                           |
|                | Provide the cer    | tifying agency:                                                                                                    |                                                                                                    |                  |                           |
|                | Attach             | Document                                                                                                    | Instructions                                                                                                    | Download<br>Form | Status ( <u>refresh</u> ) |
|                | Attach             | Certificate or Letter of Certification from a MWBE<br>Certifying Agency                                                                                                    | <b>Document is REQUIRED when option</b><br><b>is selected</b> - Upload copy of Certificate<br>or Letter of Certification |                  | 🕕 Not Attached            |
| Female         |                    |                                                                                                    |                                                                                                    |                  |                           |
|                | Provide the cer    | tifying agency:                                                                                                    |                                                                                                    |                  |                           |
|                |                    |                                                                                                    |                                                                                                    |                  |                           |
|                | Attach             | Document                                                                                                    | Instructions                                                                                                    | Download         | Status ( <u>refresh</u> ) |
|                | Actuent            | Document                                                                                                    |                                                                                                    | Form             |                           |
|                | Attach             | Certificate or Letter of Certification from a MWBE<br>Certifying Agency                                                                                                    | <b>Document is REQUIRED when option</b><br><b>is selected</b> - Upload copy of Certificate<br>or Letter of Certification | Form             | 🕕 Not Attached            |
| Not App        | Attach             | Certificate or Letter of Certification from a MWBE<br>Certifying Agency                                                                                                    | <b>Document is REQUIRED when option</b><br><b>is selected</b> - Upload copy of Certificate<br>or Letter of Certification | Form             | 🕕 Not Attached            |
| Not App        | Attach             | Certificate or Letter of Certification from a MWBE<br>Certifying Agency                                                                                                    | <b>Document is REQUIRED when option</b><br><b>is selected</b> - Upload copy of Certificate<br>or Letter of Certification | Form             | 🕕 Not Attached            |
| Not App        | Attach             | Certificate or Letter of Certification from a MWBE<br>Certifying Agency                                                                                                    | Document is REQUIRED when option<br>is selected - Upload copy of Certificate<br>or Letter of Certification               | Form             | 🕦 Not Attached            |
| Commodity Code | Attach             | Certificate or Letter of Certification from a MWBE<br>Certifying Agency                                                                                                    | Document is REQUIRED when option<br>is selected - Upload copy of Certificate<br>or Letter of Certification               | Form             | 1 Not Attached            |
| Commodity Code | Attach<br>licable. | Certificate or Letter of Certification from a MWBE<br>Certifying Agency<br>Click the Add Commodity Codes button<br>provide by the business.                                    | Document is REQUIRED when option<br>is selected - Upload copy of Certificate<br>or Letter of Certification               | Form             | Not Attached              |
| Commodity Code | Attach<br>licable. | Certificate or Letter of Certification from a MWBE<br>Certifying Agency<br>Click the Add Commodity Codes buttor<br>provide by the business.<br>Add Commodity Codes             | Document is REQUIRED when option<br>is selected - Upload copy of Certificate<br>or Letter of Certification               | Form             | Not Attached              |
| Commodity Code | Attach<br>licable. | Certificate or Letter of Certification from a MWBE<br>Certifying Agency Click the Add Commodity Codes buttor<br>provide by the business. Add Commodity Codes No Codes Assigned | Document is REQUIRED when option<br>is selected - Upload copy of Certificate<br>or Letter of Certification               | :he list that    | Not Attached              |
| Commodity Code | Attach<br>licable. | Certificate or Letter of Certification from a MWBE<br>Certifying Agency Click the Add Commodity Codes buttor<br>provide by the business. Add Commodity Codes No Codes Assigned | Document is REQUIRED when option<br>is selected - Upload copy of Certificate<br>or Letter of Certification               | :he list that    | Not Attached              |

If you have missed a section in the document or forgot to attach a required document (if applicable) the system will not let you proceed. The system will identify what sections need to be updated.

# After all items have been completed and all required documentation (if applicable) attached, you will be able to sign the vendor registration and submit.

| Signature           | Edit                                                                                               |
|---------------------|----------------------------------------------------------------------------------------------------|
| SIGNATURE *         | Apply your signature in the box below using your mouse, finger, or stylus          Clear Signature |
| YOUR NAME *         | Type your full, legal name                                                                         |
| YOUR TITLE *        |                                                                                                    |
| YOUR ORGANIZATION * |                                                                                                    |
| TODAY'S DATE *      | 11/9/2021                                                                                          |

The undersigned certifies under oath that the information provided herein is true and sufficiently complete so as not to be misleading.

You must accept the terms of this agreement in order to register as a vendor with APS. By submitting the vendor registration forms, you certify and warrant that you are duly authorized, by the vendor to (1) register the vendor; (2) file on behalf of the vendor all of the information requested in this registration process; and (3) enter into this agreement on behalf of the vendor. By submitting this electronic vendor registration, you hereby agree on behalf of the vendor and for the benefit of each agency and public body that:

- **1.** The vendor shall use APS vendor registration update functionality to update the vendor's registration information whenever necessary to ensure that the registration information remains accurate and up to date at all times.
- 2. The vendor hereby warrants that the information provided by the vendor through the APS registration process shall at all times be accurate, complete and up to date. The vendor further warrants that each agency and public body shall be entitled at all times to rely conclusively on the currency, accuracy and completeness of the information the vendor has provided through the APS registration process as of that date even if different information is or has been available to or received by agency or public body personnel through means other than the APS registration process.
- 3. I agree that (a) I am a U.S. person (including a U.S. resident alien) or a representative of a U.S. entity; and (b) the number shown on this form is the correct taxpayer identification number for my/our organization. This agreement shall remain in effect for as long as the vendor is registered as an APS vendor. ALL RIGHTS RESERVED TO CANCEL THE VENDOR'S REGISTRATION AT ANY TIME. In the event the vendor's registration is cancelled, the vendor shall remain bound to this agreement in regard to completion of any contract, purchase order or other electronic procurement transaction that was made or administered in whole or in part using APS.
- 4. I understand and agree that my company must follow all applicable APS COVID-19 safety protocols when present on APS property and interacting with APS staff or students. These protocols are subject to change due to the rapidly evolving needs of APS during the COVID-19 pandemic, but may include mask requirements, social distancing, and participation in a surveillance COVID-19 testing program, if required by APS. The current COVID-19 safety protocols are available at: https://www.atlantapublicschools.us/Page/66740

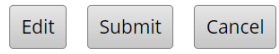